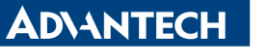

Enabling an Intelligent Planet

| Data Create | 2015/03/26 | Release Note | □ Internal ■ External |
|-------------|------------|--------------|-----------------------|
| Category    | FAQ        | Product      | IAG                   |
|             |            | Group        |                       |
| Function    | BIOS       | Related OS   | WS7P                  |
| Related     |            |              |                       |
| Product     | 0110-21040 |              |                       |

## [Abstract]

How to Change UUID number.

## [Solution]

- 1. Create a bootable DOS USB drive.
  - A. Execute HPUSBFW.EXE and select one USB-Disk.
    - i. There are various way to create bootable DOS USB drive. Here, I just use "HPUSBFW file" as an example.

| HP USB Disk Storage Format Tool, V2.1.8                |  |  |  |
|--------------------------------------------------------|--|--|--|
| <u>D</u> evice                                         |  |  |  |
| JetFlash Transcend 8GB 8.07 (7660 MB) (F:\) 💌          |  |  |  |
| <u>F</u> ile system                                    |  |  |  |
| FAT32 🔹                                                |  |  |  |
| Volume Jabel                                           |  |  |  |
|                                                        |  |  |  |
| Format options                                         |  |  |  |
| 🔽 Quick Format                                         |  |  |  |
| Enable Compression                                     |  |  |  |
| Create a DOS startup disk                              |  |  |  |
| <ul> <li>using DOS system files located at:</li> </ul> |  |  |  |
| C:\Users\eric.yang\Dropbox\Public\Change               |  |  |  |
|                                                        |  |  |  |
|                                                        |  |  |  |
|                                                        |  |  |  |
| <u>Start</u>                                           |  |  |  |

- B. Put "Amidedos.exe" into USB-Disk.
- 2. Choose USB-Disk as the first boot priority in BIOS.
- 3. While into DOS, there are two method to change UUID
  - A. Type "Amidedos /su auto" to replace the old UUID numbers by a random

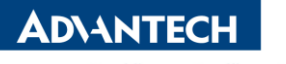

Enabling an Intelligent Planet

new one.

B. Type "Amidedos /su XXXXXXXXX...XXXX" to replace the old UUID numbers by a specific new one. Total digits of UUID is 32.

PS:

1. Amidedos can be download in the following link.

http://download.lenovo.com/ibmdl/pub/pc/pccbbs/thinkcentre\_bios/90jt18usa.zip If you found another download link, please use Amidedos(2009 version).